# 丰林物流招标系统--投标端

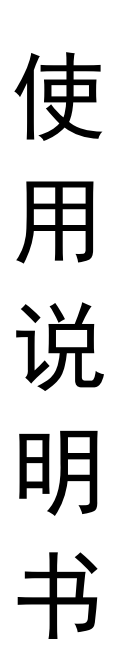

# 1. 注册

点击页面中的【账号注册】,进入注册页面:

| 用户名       请输入登录用户名         登录密码       请输入登录密码         账号注册 |      |          |    |      |
|------------------------------------------------------------|------|----------|----|------|
| 用户名       请输入登录用户名         登录密码       请输入登录密码         账号注册 |      |          |    |      |
| 登录密码       请输入登录密码         账号注册         登录                 | 用户名  | 请输入登录用户名 |    |      |
| 账号注册<br><sup>登录</sup>                                      | 登录密码 | 请输入登录密码  |    |      |
| 登录                                                         |      |          |    | 账号注册 |
|                                                            |      |          | 登录 |      |
|                                                            |      |          |    |      |

| <b>企</b> 业;     | 注册<br>— |
|-----------------|---------|
| *企业名称           |         |
| *统一社会信用代码       |         |
| *营业执照+法人身份证     | 上传      |
| *联系人            |         |
| •联系电话(用于接收短信通知) |         |
| •短信验证码          | 获取验证码   |
| *登录用户名          |         |
| *设置登录密码         |         |
|                 | ×       |

需要填写或上传的信息包括:企业名称、统一社会信用代码、营业执照+法人身份证、联系 人、联系电话(手机号码用于接收短信通知)、短信验证码、登录用户名、登录密码。其中 短信验证码,需要先填写手机号码,然后点击【获取验证码】,收到短信验证码后,将验证 码输入到短信验证码输入框中。点击【提交】,则可将信息提交至系统保存,等待招标方用 户审核,审核通过即可登录系统。

### 2. 登录

登录采取的是账号+密码的方式,账号密码不正确会给出提示: 校验账号是否存在:

|      |       | <b>丰林集团</b><br>FENGLIN GROUP |      |
|------|-------|------------------------------|------|
|      |       |                              |      |
| 用户名  | test  |                              |      |
| 登录密码 | ••••• |                              |      |
|      |       | 用户不存在                        | 账号注册 |
|      |       | 登录                           |      |
|      |       |                              |      |

#### 校验账号密码是否一致:

| た この た に の に の に の に の に の に の に の の い の の の の            |      |          |                   |              |      |
|-----------------------------------------------------------|------|----------|-------------------|--------------|------|
| 用户名 zhangsan<br>登录密码 ・・・・・・・・・・・・・・・・・・・・・・・・・・・・・・・・・・・・ |      |          |                   | F D<br>GROUP |      |
| 用户名 zhangsan<br>登录密码 ・・・・・・・・・・・・・・・・・・・・・・・・・・・・・・・・・・・・ |      |          |                   |              |      |
| 登录密码 ••••••••                                             | 用户名  | zhangsan |                   |              |      |
| 账号/手机号或密码错误                                               | 登录密码 | •••••    |                   |              |      |
| 一处与/于///与以出词相厌                                            |      |          | <b>账</b> 号/千机号动家码 | 供得           | 账号注册 |
|                                                           |      |          |                   |              |      |

3

输入正确的账号+密码,即可登录系统,进入投标首页。

### 3. 首页

招标列表展示如下,可点击某一个标进入详情页查看标书详情并报价:

| 招标编号        | 标题             | 状态      |
|-------------|----------------|---------|
| 20241210001 | 招标测试           | 首次报价进行中 |
| 20241209002 | 铁路集装箱测试二       | 首次报价已截标 |
| 20241209001 | 铁路集装箱测试        | 首次报价进行中 |
| 20241204002 | 集装箱-招标测试二      | 首次报价已截标 |
| 20241204001 | 汽运-标段—         | 首次报价已截标 |
| 20241202002 | 汽运运输-测试-1202   | 首次报价已截标 |
| 20241202001 | 铁路运输-测试-1202   | 首次报价已截标 |
| 20241126003 | 22             | 首次报价已截标 |
| 20241126001 | 铁路运输-测试        | 首次报价已截标 |
| 20241121007 | 汽运运输-测试-1202-2 | 二次报价已截标 |
| 20241121006 | 招标测试一          | 二次报价已截标 |

## 4. 报价投标

### 进入投标页面, 第一轮招标需上传商务标资料:

| 招标编号                                                   |                             |           | 20250326001               |
|--------------------------------------------------------|-----------------------------|-----------|---------------------------|
| 标题                                                     |                             |           | 百色厂长途汽运                   |
| 采购说明                                                   |                             |           | 1                         |
| 截标时间                                                   |                             |           | 2025年04月17日 0点0分          |
| 备注                                                     |                             |           |                           |
| 测试                                                     |                             |           |                           |
| 招标文件 / 招标公告<br>2024-001# - 丰林集团2024年度汽车货物运输服务招标文件      | odf                         |           |                           |
| 招标模式                                                   |                             |           | 公开招标                      |
| 下载多个服价表                                                |                             |           |                           |
| 序号                                                     | TL                          | 线路类型      | 操作                        |
|                                                        | 百色工厂                        | 汽运/长途汽运线路 | 下載銀价表 上传Excel报价表 上传盖章版报价表 |
| 上作等為标波科 上作 特別の何  -  -  -  -  -  -  -  -  -  -  -  -  - | 要通报价投票推导,其他内有不要趋势改功,以免任何失效! |           |                           |

支持下载一个或多个报价表,下载后编辑文件内容填写报价后,上传报价表,并需要上传加 盖有公司公章的报价表,点击【确认投标】即可。

| 则试                                                                                                    |                                                                                                    |                                                                                                    |                                                                                                    |                                                                                                    |
|----------------------------------------------------------------------------------------------------|----------------------------------------------------------------------------------------------------|----------------------------------------------------------------------------------------------------|----------------------------------------------------------------------------------------------------|----------------------------------------------------------------------------------------------------|
|                                                                                                    |                                                                                                    |                                                                                                    |                                                                                                    |                                                                                                    |
| 招标文件 / 招标公告                                                                                                    |                                                                                                    |                                                                                                    |                                                                                                    |                                                                                                    |
| 2024-001#-丰林集                                                                                                    | 团2024年度汽车货物运输服务招标文件.pdf                                                                                                    |                                                                                                    |                                                                                                    |                                                                                                    |
| 召标模式                                                                                                    |                                                                                                    |                                                                                                    |                                                                                                    | 公开指                                                                                                    |
| 下载多个报价表                                                                                                    |                                                                                                    |                                                                                                    |                                                                                                    |                                                                                                    |
| 序号                                                                                                    | TL.                                                                                                    | 线路类型                                                                                                    | 操                                                                                                    | 作                                                                                                    |
| 1                                                                                                    | 百色工厂                                                                                                    | 汽运/长途汽运线路                                                                                                    | 下载报价表 上传Excel报                                                                                                    | 上传盖章版报价表                                                                                                    |
| 2                                                                                                    | 明阳工厂                                                                                                    | 汽运/长途汽运线路                                                                                                    | 下载报价表 上传Excel报                                                                                                    | 1价表 上传盖章版报价表                                                                                                    |
| 上传商务标资料                                                                                                    | ±.بو                                                                                                    |                                                                                                    |                                                                                                    |                                                                                                    |
| 导别说明:<br>上传文件大小最大不易                                                                                                    | 2.后近100M                                                                                                    |                                                                                                    |                                                                                                    |                                                                                                    |
| 2.分标段上传文件<br>3.Excel报价表文件现金                                                                                                    | 服价为必填填,曾非报价、自开汇票报价以及值票通报价按需填写,其他内容不要触意放动,以免报价失败!                                                                                                    |                                                                                                    |                                                                                                    |                                                                                                    |
|                                                                                                    | that to te                                                                                                    |                                                                                                    |                                                                                                    |                                                                                                    |
|                                                                                                    |                                                                                                    |                                                                                                    |                                                                                                    |                                                                                                    |
| 载多个                                                                                                    | ·报价表:                                                                                                    |                                                                                                    |                                                                                                    |                                                                                                    |
| ▼ 丰林招标平                                                                                                    | 2台 x +                                                                                                    |                                                                                                    |                                                                                                    | - 0                                                                                                    |
| → C                                                                                                    | fl-test.miniprogram.site/#/logisticsTender/tendering/detail?tenderDocumentId=3                                                                                                    | 1&tenderMode=1&tenderDocument1                                                                                                    | Fit Q 🕁 🛃                                                                                                    | 重新启动即7                                                                                                    |
|                                                                                                    | fl to stanining some site till 75                                                                                                    |                                                                                                    |                                                                                                    |                                                                                                    |
| 4-4.0-5                                                                                                    | n-test.miniprogram.site想要 A                                                                                                    |                                                                                                    |                                                                                                    | 0000500.00.000                                                                                                    |
|                                                                                                    | ▶ 下载多个又件                                                                                                    |                                                                                                    |                                                                                                    | 2025年04月17日 0;                                                                                                    |
| D±                                                                                                    | 允许 禁止                                                                                                    |                                                                                                    |                                                                                                    |                                                                                                    |
| 転文件/招标公告                                                                                                    |                                                                                                    |                                                                                                    |                                                                                                    |                                                                                                    |
| 2024-001#-丰林集                                                                                                    | 团2024年度汽车货物运输服务招标文件 pdf                                                                                                    |                                                                                                    |                                                                                                    |                                                                                                    |
| <b>添横式</b>                                                                                                    |                                                                                                    |                                                                                                    |                                                                                                    | 公开                                                                                                    |
|                                                                                                    |                                                                                                    |                                                                                                    |                                                                                                    |                                                                                                    |
| 下载多个报价表                                                                                                    |                                                                                                    |                                                                                                    |                                                                                                    |                                                                                                    |
| 序号                                                                                                    | IJ                                                                                                    | 线路类型                                                                                                    | 持                                                                                                    | RLE .                                                                                                    |
|                                                                                                    | 古色工厂                                                                                                    | 污法/长途污法线路                                                                                                    | 下戦報位表                                                                                                    | 日位美国版 日 日 日 日 日 日 日 日 日 日 日 日 日 日 日 日 日 日 日                                                                                                    |
| 2                                                                                                    | 百色工厂<br>朝阳工厂                                                                                                    | 污运/长途汽运线路                                                                                                    | 下載振价表<br>上传Exceit                                                                                                    | 股价表 上传盖章版报价和<br>股价表 上传盖章版报价和                                                                                                    |
| 2                                                                                                    | 音色工厂<br>朝阳工厂                                                                                                    | 汽运/长途/汽运线路<br>汽运/长途/汽运线路                                                                                                    | 下載服价表<br>上传Excelf<br>下載服价表<br>上传Excelf                                                                                                    | 股价表 上侍盖章版报价表<br>股价表 上侍盖章版报价表                                                                                                    |
| 2<br>2<br>(传商务标资料                                                                                                    | 日色エア<br>朝阳エア                                                                                                    | 汽运/长途汽运线路                                                                                                    | 下戦振()表<br>上(@Excell<br>下戦振()表<br>上(@Excell                                                                                                    | R的表 上得盖草紙报的書<br>R的表 上待盖草紙报的書                                                                                                    |
| 2 2 2 (传商务标资料 ) [ ] [ ] [ ] [ ] [ ] [ ] [ ] [ ] [ ] [                                                                                                    | 금환고/<br>해제고/<br>보변<br>1900                                                                                                    | 汽运/长途汽运线路                                                                                                    | 下载报价表 上作Excell<br>下载报价表 上作Excell                                                                                                    | R价表 上传盖草版报价:<br>R价表 上传盖草版报价:                                                                                                    |
| 2<br>(传商务标资料<br>新班明:<br>上传文件大小最大不經<br>为标段上传文件<br>Excel服价表文件现金封                                                                                                    | 百色エア<br>朝阳エア<br>上市<br>1801 1004<br>経行为め(編集, 脊毛振介、 和开工業部の以及集業連続的技術構成, 黄色内容不要建築改功, 以免感が失敗!                                                                                                    | 汽运/长途汽运线路                                                                                                    | 下載度仍素<br>上代Excelf<br>下載度の素<br>上代Excelf                                                                                                    | 80条 上传盖章顺报的:<br>上传盖章顺报的:<br>上传盖章顺报的:                                                                                                    |
| 2<br>传商务标资料<br>别说明:<br>上传文件大小量大不著<br>分级及上传文件<br>Excell报价表文件现金封                                                                                                    | 百色工厂<br>朝阳工厂<br>上市<br>18년1100M<br>昭行为必導測。時代開始的以及這環道部分接着導導。其他內容不要整要改功。以免部分決敗1<br>條以投标                                                                                                    | 汽运/长途汽运线路                                                                                                    | 下和报心素<br>上代Excelt                                                                                                    | 80:素 上作盖草或报价:<br>80:素 上作盖草或报价:                                                                                                    |
|                                                                                                    | 百色工厂<br>朝阳工厂<br>上市<br>組団10004<br>経行から20英語、脊毛振行の以及信葉連続の接着項号、其他内容不要結果なお、以免感的失敗!<br>(余人記标:                                                                                                    | 汽运/长途气运线路                                                                                                    | 下転展の表<br>上代Excell<br>下転展の表<br>上代Excell                                                                                                    | 第65条 上作業業業務務合計                                                                                                    |
| 2 2<br>御時の<br>一次に大小量大不<br>4<br>分級上作文<br>た<br>た<br>た<br>本<br>2<br>2<br>2<br>2<br>2<br>2<br>2<br>2<br>2<br>2<br>2<br>2<br>2                                                                                                    | 日色工厂<br>明阳工厂<br>上市<br>総計2100M<br>総約206頃第2, 単七部か、由开工業部の以及業業部的後期項項, 単位内容不要部分次次, 以先部の失敗!<br>単位人以及称<br>12台 × +                                                                                                    | 汽运/长途/气运线路                                                                                                    | 下租股份票<br>上代Excell                                                                                                    | (1) (1) (1) (1) (1) (1) (1) (1) (1) (1)                                                                                                    |
|                                                                                                    | 自在工厂<br>朝阳工厂<br>第四工厂<br>建築 1004<br>総以税称<br>第一部 1004<br>総以税称<br>第一部 1004<br>第一部 1004<br>総以税称<br>第一部 1004<br>第一部 1004<br>第二章 第二章 第二章 第二章 第二章 第二章 第二章 第二章 第二章 第二章                                                                                                    | 汽运/长途汽运线路<br>汽运/长途汽运线路<br>31&tenderMode=1&tenderDocum                                                                                                    | 下程度()第<br>上代Exced<br>上代Exced<br>土代Exced                                                                                                    | R(注意)上作業業務(形合):<br>日(注意)、日(注意)、日(注)、日(注)、日(注)、日(注)、日(注)、日(注)、日(注)、日(注                                                                                                    |
|                                                                                                    | 百色工厂<br>朝阳工厂<br>上市<br>NBUI 1004<br>留けから単準、単句留か、日开工業部の以及還費運行計畫項号、其他内容不要随意改功、以免量的決敗1<br>能以投版<br>2013 x +<br>21 fl-test.miniprogram.site/#/logisticsTender/tendering/detail?tenderDocumentId=                                                                                                    | 汽运/长途/气运线路<br>汽运/长途/气运线路<br>31&tenderMode=1&tenderDocum<br>近期的下载记录                                                                                                    | 下報照の第<br>上代Exceld<br>下報照の第<br>上代Exceld<br>上代Exceld                                                                                                    | 80末<br>1 上作主草取(現6)1<br>201末<br>1 上作主草取(現6)1<br>二<br>二<br>二<br>二<br>二<br>二<br>二<br>二<br>二<br>二<br>一<br>二<br>二<br>(<br>二<br>(<br>二<br>(<br>二<br>(                                                                                                    |
|                                                                                                    | 画色工厂<br>朝阳工厂<br>上市<br>総計10004<br>総計2004年、昇始級が、副开工開始の以及復興連続が接着項号、其他が有不要結果改改、以及服が決定1<br>総計2005年、<br>学会 × +<br>に fl-test.miniprogram.site/#/logisticsTender/tendering/detail?tenderDocumentId=                                                                                                    | 汽运/长途汽运线路<br>汽运/长途汽运线路<br>31&tenderMode=1&tenderDocum<br>近期的下载记录<br>■ 明阳工厂长途汽运线                                                                                                    |                                                                                                    | 日本市場でありません。                                                                                                    |
|                                                                                                    | 日色工厂<br>明阳工厂<br>上市<br>経営2004<br>総計2004<br>総計2004<br>第二<br>第二<br>第二<br>第二<br>第二<br>第二<br>第二<br>第二<br>第二<br>第二<br>第二<br>第二<br>第二                                                                                                    | <ul> <li>汽运/长途气运线路</li> <li>汽运/长途气运线路</li> <li>31&amp;tenderMode=1&amp;tenderDocum</li> <li>近期的下载记录</li> <li>明阳江厂长途气运线</li> <li>(明阳江)「大途气运线</li> <li>(明阳江)「大途气运线</li> <li>(明阳江)「大途气运线</li> <li>(明阳江)「大途气运线</li> </ul>                                                                                                    | 下戦限の第<br>上代をxxet<br>下戦限の第<br>上代をxxet<br>よ代<br>本<br>会<br>会<br>会<br>会<br>会<br>会<br>会<br>会<br>会<br>会<br>会<br>会<br>会                                                                                                    | 86法 上传集草原用的1 86法 上传集草原用的1 86法 里新启动组 2025年04月17日                                                                                                    |
|                                                                                                    | 正年<br>明阳工厂<br>単和工厂<br>単和 (1004)<br>留いたの(第二、単十部の)、日开工業部の以及業業部的法書編号、単物内容不要部分次)、以外部の失敗(<br>単体以及称<br>第合 × +<br>二章 fl-test.miniprogram.site/#/logisticsTender/tendering/detail?tenderDocumentId=                                                                                                    | <ul> <li>汽运休途汽运线路</li> <li>汽运休途汽运线路</li> <li>31&amp;tenderMode=1&amp;tenderDocum</li> <li>近期的下载记录</li> <li>・ 明阳丁下法汽运线</li> <li>・ 明阳丁下法汽运线</li> <li>・ 明阳丁下法汽运线</li> <li>・ 同即口丁大法汽运线</li> <li>・ 百色丁厂状法汽运线</li> </ul>                                                                                                    | 下転館の書)上作をxxed<br>下転館の書)上作をxxed<br>よ Q ☆ よ<br>総<br>認: 202! □ ご<br>305234.xisx<br>話: 2025年限份表-                                                                                                    | 2025年04月17日 (                                                                                                    |
|                                                                                                    | 正年<br>明阳工厂<br>単和工厂<br>単和 (1004)<br>建築のから構成、時代に開催の以及成用通貨の改善度構成、対応内容不要結果なお、以先型の大変1<br>単化以込む<br>単化以込む<br>単合 × +<br>こ。 fl-test.miniprogram.site/#/logisticsTender/tendering/detail?tenderDocumentId=                                                                                                    | <ul> <li>汽运休途汽运线路</li> <li>汽运休途汽运线路</li> <li>31&amp;tenderMode=1&amp;tenderDocum</li> <li>近期的下载记录</li> <li>・</li> <li>・</li> <li>・</li> <li>・</li> <li>第8.15</li> <li>・</li> <li>売成</li> <li>・</li> <li>三</li> <li></li></ul> <li></li> <li> <li></li> <li> <li><td>下戦弱の第<br/>上代をxxed<br/>下戦弱の第<br/>上代をxxed<br/>(人)<br/>(上代をxxed<br/>(人)<br/>(上代をxxed<br/>(人)<br/>(人)<br/>(人)<br/>(人)<br/>(人)<br/>(人)<br/>(人)<br/>(人)</td><td>RY来 上作業業務(所付)<br/>RY(来)<br/>上作業業務(所付)<br/>上作業業務(所付)<br/>上作業業務(所付)<br/>二<br/>二<br/>二<br/>二<br/>二<br/>三<br/>新合約周<br/>(<br/>2025年04月17日)</td></li></li>                                                                                                    | 下戦弱の第<br>上代をxxed<br>下戦弱の第<br>上代をxxed<br>(人)<br>(上代をxxed<br>(人)<br>(上代をxxed<br>(人)<br>(人)<br>(人)<br>(人)<br>(人)<br>(人)<br>(人)<br>(人)                                                                                                    | RY来 上作業業務(所付)<br>RY(来)<br>上作業業務(所付)<br>上作業業務(所付)<br>上作業業務(所付)<br>二<br>二<br>二<br>二<br>二<br>三<br>新合約周<br>(<br>2025年04月17日)                                                                                                    |
|                                                                                                    | 日色工厂<br>朝阳工厂<br>上市<br>第四<br>2015004単語、時代語の、日形工業的の以及環境通信の抽象構築、発生的時不要構要改改、以免船の決定1<br>輸込した版<br>2合 × +<br>二 fl-test.miniprogram.site/#/logisticsTender/tendering/detail?tenderDocumentId=<br>ED2024年現代年史物版目編集的招称文件.pdf                                                                                                    | <ul> <li>汽运休途汽运线路</li> <li>汽运休途汽运线路</li> <li>31&amp;tenderMode=1&amp;tenderDocum</li> <li>近期的下载记录</li> <li>・・・・・・・・・・・・・・・・・・・・・・・・・・・・・・・・・・・・</li></ul>                                                                                                    | 上代年xxxt<br>下戦務の第<br>上代年xxxt<br>上代年xxxt<br>上代年xxxt<br>上代年xxxt<br>上代年xxxt<br>○<br>③<br>○<br>③<br>○<br>○<br>○<br>○<br>○<br>○<br>○<br>○<br>○<br>○<br>○<br>○<br>○<br>○<br>○                                                                                                    | RY来 上作業業務(新行)<br>RY(来) 上作業業務(新行)<br>正確認識(新行)<br>(上作業業務(新行)<br>(上作業業務(新行))<br>(上作業業務(新行))<br>(上作業業務(新行))<br>(上作業業務(新行))<br>(上作業業務(新行))<br>(日本)(本)(本)(本)(本)(本)(本)(本)(-1)(-1)(-1)(-1)(-1)(-1)(-1)(-1)(-1)(-1                                                                                                    |
| 2     2     2     た商券标選科     (     市商学标志)本工作     市会はたり着え工作     たの学校の考えて     中学校会     で     中学校会     市会はたり着えて     市会     市会     市会     市会     市会     市会     市会     市会     市会     市会     市会     市会     市会     市会     日本     市会     日本     日本     日本 | 日色工厂<br>明知工厂<br>上市<br>開設に1000<br>留けたのは現象、単形型用をの以及原用連載的は原稿項、単位内容不要加要な法、以供用的快速的<br>留けたのは現象、単化型的、配形工業的以及原用連載的は原稿項、単位内容不要加要な法、以供用的快速的<br>常行 × +<br>電 fl-test.miniprogram.site/#/logisticsTender/tendering/detail?tenderDocumentId=<br>目か2024年度汽车的物品時間時が招援文件.pdf                                                                                                    | <ul> <li>汽运/长途气运线路</li> <li>汽运/长途气运线路</li> <li>31&amp;tenderMode=1&amp;tenderDocum</li> <li>近期的下载记录</li> <li>●明田江厂长途气运线<br/>(明田江)1744767<br/>9.8 KB・完成<br/>(百色工)1744767</li> <li>108 KB・完成<br/>完施的下载记录</li> </ul>                                                                                                    | 下戦弱の素<br>上代を本の付<br>下戦弱の素<br>上代を本の付<br>上代を本の付<br>して<br>戦弱の素<br>上代を本の付<br>して<br>して<br>して<br>して<br>して<br>して<br>して<br>して<br>して<br>して                                                                                                    | R代表 上作業業販売付付                                                                                                    |
|                                                                                                    | 日色工厂<br>明知工厂<br>上市<br>BE21004<br>ER7506頃記、単中型が、配开工業部の以及環境運動が使業項号、単価内容不要整要交換、以色動の失数1<br>催化したに<br>合 × +<br>目-test.miniprogram.site/#/logisticsTender/tendering/detail?tenderDocumentId=                                                                                                    | <ul> <li>汽运休途汽运线路</li> <li>汽运休途汽运线路</li> <li>31&amp;tenderMode=1&amp;tenderDocum</li> <li>近期的下载记录</li> <li>・ 明阳江下计途汽运线<br/>(明田江丁)1744767<br/>9.8 Ks・完成</li> <li>三 百色江丁 1744767<br/>10.8 Ks・完成</li> <li>完整的下载记录</li> </ul>                                                                                                    | 王<br>王<br>王<br>王<br>王<br>王<br>王<br>昭<br>の<br>二<br>代<br>王<br>代<br>王<br>の<br>書<br>二<br>代<br>王<br>の<br>書<br>二<br>代<br>王<br>の<br>書<br>二<br>代<br>二<br>の<br>書<br>二<br>代<br>二<br>の<br>書<br>二<br>の<br>二<br>の<br>の<br>二<br>の<br>二<br>の<br>二<br>の<br>二<br>の<br>二<br>の<br>二<br>の<br>二<br>の<br>二<br>の<br>二<br>の<br>の<br>二<br>の<br>の<br>二<br>の<br>の<br>二<br>の<br>の<br>二<br>の<br>二<br>の<br>の<br>二<br>の<br>の<br>一<br>の<br>の<br>二<br>の<br>の<br>二<br>の<br>の<br>二<br>の<br>の<br>二<br>の<br>の<br>二<br>の<br>の<br>二<br>の<br>の<br>の<br>一<br>の<br>の<br>一<br>の<br>の<br>の<br>つ<br>の<br>つ<br>の<br>の<br>の<br>の<br>つ<br>の<br>つ<br>の<br>つ<br>の<br>の<br>の<br>の<br>の<br>の<br>の<br>の<br>の<br>の<br>の<br>の<br>の                                                                                                    | 日本語 上作業業等の用かれ<br>日本語 学校(用本)<br>日本語 学校(用本)<br>日本語 学校(日本)<br>日本語 学校(日本)<br>日本<br>日本<br>日本<br>日本<br>日本<br>日本<br>日本<br>日本<br>日本<br>日本<br>日本<br>日本<br>日本                                                                                                    |
|                                                                                                    | 日色工厂<br>明知工厂<br>上市<br>昭立1000<br>昭のから頃高、時代高麗的以及高麗感的は要項号、片田内市不要簡単な力、以免感的失敗!<br>「<br>住<br>二<br>作<br>日<br>日<br>日<br>日<br>日<br>日<br>日<br>日<br>二<br>間<br>日<br>の<br>し<br>和<br>一<br>一<br>一<br>一<br>一<br>一<br>一<br>一<br>一<br>一<br>一<br>一<br>一                                                                                                    | <ul> <li>汽店休途汽店鉄路</li> <li>汽店休途汽店鉄路</li> <li>31&amp;tenderMode=1&amp;tenderDocum</li> <li>近期的下载记录</li> <li>・ 明阳工「大き汽店鉄<br/>(時田工)1744767.<br/>10.8 KB・売成<br/>完整的下载记录</li> </ul>                                                                                                    | 王徳県の美<br>上代をxxet<br>王徳県の美<br>上代をxxet<br>王徳県の美<br>上代をxxet<br>文<br>一<br>一<br>二<br>一<br>で<br>二<br>一<br>で<br>二<br>の<br>、<br>、<br>、<br>、<br>、<br>、<br>、<br>、<br>、<br>、<br>、<br>、<br>、                                                                                                    | R作業 上作業業等級保付<br>目行業 等級保付<br>日本業等級保付<br>日本業等<br>日本業等級保付<br>日本業等<br>日本業等<br>日本業等<br>日本業等<br>日本業等<br>日本業<br>日本業等<br>日本業等<br>日本業<br>日本業等<br>日本業<br>日本業<br>日本業<br>日本業<br>日本業<br>日本業<br>日本業<br>日本業                                                                                                    |
|                                                                                                    | 日色工厂<br>明知工厂<br>単和工<br>単語は1004<br>留かかの構築、料料型が、自死工業型的以及環境運営的活業環境、対面内容不要確認なが、以外型的決定<br>単位以及な<br>2合 × +<br>二: fl-test.miniprogram.site/#/logisticsTender/tendering/detail?tenderDocumentId=<br>目の2024年度汽车的物源論服务投始取文件.pdf<br>正厂<br>二: 100<br>二: 100<br>二: | <ul> <li>汽运休途汽运线路</li> <li>汽运休途汽运线路</li> <li>31&amp;tenderMode=1&amp;tenderDocum</li> <li>近期的下载记录</li> <li>・ 第四江「休途汽运线<br/>(時田江)」1744767.<br/>9.8 KB・完成</li> <li>ご 百色江「休途汽运线<br/>(百色江)」1744767.<br/>10.8 KB・完成</li> <li>デ施的下载记录</li> <li>総路完定</li> <li>総路完定</li> </ul>                                                                                                    | 下報用の書 上代をxxe相<br>下報用の書 上代をxxe相<br>下報用の書 上代をxxe相 は Q、☆ よ ※ 路: 202: □ び 305234 xisx 路: 2025年限分表-2256828 xlsx ご                                                                                                    | RY来 上作生業支援の現代す RY末 上作生業支援の現代す 日本 支援の現代す 日本 支援の規模 日本 支援の規模 日本 支援の規模 日本 支援の規模 日本 支援の規模 日本 支援の規模 日本 支援の規模 日本 支援の規模 日本 支援の規模 日本 支援の規模 日本 支援の規模 日本 支援の規模 日本 支援の規模 日本 支援の規模 日本 支援の規模 日本 支援の規模 日本 支援の規模 日本 支援の規模 日本 支援の規模 日本 支援の規模 日本 支援の組織 日本 支援の組織 日本 支援の組織 日本 支援の組織 日本 支援の組織 日本 支援の組織 日本 支援の組織 日本 支援の組織 日本 支援の組織 日本 支援の組織 <p日本 p="" 支援の組織<=""> <p日本 p="" 支援の組織<=""> <p日本 td="" 支援の組織<<=""></p日本></p日本></p日本>                                         |
|                                                                                                    | 日色工厂<br>朝阳工厂<br>単位 1004<br>留けから構築、時代間か、日形工業用的以及環境運営が注意構築、対面内容不要構要改改、以免船的決定1<br>単位 125<br>作したたが<br>第一<br>日本のの「「「<br>日本のの「「「<br>日本のの「「「<br>日本のの「「」」「<br>日本のの「「」」「<br>日本のの「「」」「<br>日本のの「」」「<br>日本のの「」<br>日本のの「」」「<br>日本のの「」<br>日本のの「」」「<br>日本のの「」」「<br>日本のの「」<br>日本のの「」」「<br>日本のの「」<br>日本のの「」」<br>日本のの「」」<br>日本ののの「」」<br>日本のの「」」<br>日本のの「」」<br>日本のの「」」<br>日本のの「」」<br>日本のの「」」<br>日本のの「」<br>日本のの「」<br>日本のの「」<br>日本のの「」<br>日本ののの「」<br>日本ののの「」<br>日本ののの「」<br>日本のののの「」<br>日本ののののののののののののののののののののののののののののののののののの                                                                                                    | <ul> <li>汽运休途汽运线路</li> <li>汽运休途汽运线路</li> <li>汽运休途汽运线路</li> <li>31&amp;tenderMode=1&amp;tenderDocum</li> <li>近期的下载记录</li> <li>・・明知丁「状途汽运线</li> <li>・・明知丁」「北途汽运线</li> <li>・・完成</li> <li>売飯的下載记录</li> <li>・</li> <li>・</li> <li>売飯の下載记录</li> <li>・</li> <li>・</li> <li>売店工」)1744767<br/>106 以上)</li> <li>・</li> <li>売飯の下載记录</li> <li>・</li> <li>・</li> <li>売店工</li> <li>・</li> <li>売成</li> <li>売飯の下載记录</li> <li>・</li> <li>●</li> <li>●</li> <li>●</li> <li>●</li> <li>●</li> <li>●</li> <li>●</li> <li>○</li> <li>●</li> <li>●</li> <li< td=""><td>下戦税の第 上代をxxet<br/>下戦税の第 上代をxxet<br/>下戦税の第 上代をxxet<br/>2 Q ☆ ↓<br/>※<br/>305234.xtsx ご<br/>305234.xtsx<br/>ご<br/>第: 2025年1税小表-<br/>256828.xtsx<br/>ご</td><td>RY社会工業の活動 RY社会工業の活動 日本工業の活動 日本工業の活動 日本工業の活動 2025年04月17日 2025年04月17日 2025年04月17日 日本工業の活動 日本工業の活動 日本工具の活動 日本工具の活動 日本工具の活動 日本工具の活動 日本工具の活動 日本工具の活動 日本工具の活動 日本工具の活動 日本工具の活動 日本工具の活動 日本工具の活動 日本工具の活動 日本工具の活動 日本工具の活動 日本工具の活動 日本工具の活動 日本工具の活動 日本工具の活動 日本工具の活動 日本工具の活動 日本工具の活動 日本工具の活動 日本工具の活動 日本工具の活動 日本工具の活動 日本工具の活動 日本工具の活動</td></li<></ul> | 下戦税の第 上代をxxet<br>下戦税の第 上代をxxet<br>下戦税の第 上代をxxet<br>2 Q ☆ ↓<br>※<br>305234.xtsx ご<br>305234.xtsx<br>ご<br>第: 2025年1税小表-<br>256828.xtsx<br>ご                                                                                                    | RY社会工業の活動 RY社会工業の活動 日本工業の活動 日本工業の活動 日本工業の活動 2025年04月17日 2025年04月17日 2025年04月17日 日本工業の活動 日本工業の活動 日本工具の活動 日本工具の活動 日本工具の活動 日本工具の活動 日本工具の活動 日本工具の活動 日本工具の活動 日本工具の活動 日本工具の活動 日本工具の活動 日本工具の活動 日本工具の活動 日本工具の活動 日本工具の活動 日本工具の活動 日本工具の活動 日本工具の活動 日本工具の活動 日本工具の活動 日本工具の活動 日本工具の活動 日本工具の活動 日本工具の活動 日本工具の活動 日本工具の活動 日本工具の活動 日本工具の活動                                                                                                    |
|                                                                                                    | 日色工厂<br>朝阳工厂<br>第四2010年1日<br>第四2010年1日<br>第四2014年1日の「年日の日本の日本の日本の日本の日本の日本の日本の日本の日本の日本の日本の日本の日本                                                                                                    | バルド途代送税 パルド・ビースの パルド・ビースの パースの パルド・ビースの パースの パースの パースの パースの パースの パースの パースの パースの パースの パースの パースの パースの パースの パースの パースの パースの パースの パースの パースの パースのの パースのの パースのの パースのの パースのの パースのの パースのの パースのの パースのの パースのの パースのの パースのの パースのの パースのの パースのの パースのの パースのの パースのの パースのの パースのの パースのの パースのの パースのの パースのの パースのの パースのの パースのの パースのの パースのの パースのの パースのの パースののの パースのの パースのの パースのの パースのの パースのの パースのの パースのの パースのの パースのの パースのの パースのの パースののの パースののの パースののの パースののの パースののの パースののの パースののの パースののの パースののの パースののの パースののの パースののの パースののの パースののの パースののの パースののの パースののの パースののの パースのののののののののののののののののののののののののののののののののののの                                                                                                    | 下戦限の第<br>上代をxxet<br>下戦限の第<br>上代をxxet<br>「戦闘の第<br>上代をxxet<br>※<br>第: 2025<br>に<br>2<br>2<br>2<br>2<br>5<br>5<br>2<br>2<br>2<br>5<br>5<br>2<br>2<br>5<br>5<br>5<br>5<br>5<br>5<br>5<br>5<br>5<br>5<br>5<br>5<br>5                                                                                                    | Ref来 上作業業販売時 Ref来 上作業業販売時 Ref来 上作業業販売時 2025年04月17日 2025年04月17日 公 SMF Ref 和 L作業業販売時 Ref 和 L作業業販売時                                                                                                    |
|                                                                                                    | 日本工                                                                                                    | バルド途代送税路 パルド・デルビス (明知二) パンオイクク、<br>9.8 KB・売加 第8日11 大い念代送税 (明知二) パンオイクク、<br>9.8 KB・売加 第12 社会の日本の一部の目前には、「「日本」」 パンオイクク、<br>9.8 KB・売加 第13 社会の日本の一部の目前には、「日本」 (明知二) パンオイクク、<br>9.8 KB・売加 第13 社会の日本の一部の目前には、「日本」 (明知二) パンオイクク、<br>9.8 KB・売加 第13 社会の日本の一部の目前には、「日本」 (明知二) パンオイクク、<br>9.8 KB・売加 第13 社会の日本の一部の目前には、「日本」 (明知二) パンオイクク、<br>9.8 KB・売加 第13 社会の日本の一部の目前には、「日本」 (明知二) パンオイクク、<br>9.8 KB・売加 第13 社会の日本の一部の目前には、「日本」 (明知二) パンオイクク、<br>9.8 KB・売加 第13 社会の日本の一部の目前には、「日本」 (明知二) パンオイクク、<br>9.8 KB・売加 第13 社会の日本の一部の目前には、「日本」 (明知二) パンオイクク、<br>10.8 KB・売加 第13 社会の日本の一部の目前には、「日本」 (日本) (日本) (日本) (日本) (日本) (日本) (日本) (日本)                                                                                                    | 下戦限の素<br>上代を本の<br>下戦限の素<br>上代を本の数<br>上代を本の数<br>上代を本の数<br>上代を本の数<br>、<br>一<br>下戦限の素<br>上代を本の数<br>、<br>、<br>、<br>、<br>、<br>、<br>、<br>、<br>、<br>、<br>、<br>、<br>、                                                                                                    | Ref来 上作業軍の保守 Ref来 上作業軍の保守 Ref来 上作業軍の保守 2025年04月17日 2025年04月17日 2025年14月17日 2025年14月17日 2025年14月18日 2025年14月18日 2025年 |
| 2     2     2     2     2     2     2     2     2     2     2     2     2     2     2     2     3     3     3     4     5     5     5     5     5     5     5     5     5     5     5     5     5     5     5     5     5     5     5     5     5     5     5     5     5     5     5     5     5     5     5     5     5     5     5     5     5     5     5     5     5     5     5     5     5     5     5     5     5     5     5     5     5     5     5     5     5     5     5     5     5     5     5     5     5     5     5     5     5     5     5     5     5     5     5     5     5     5     5     5     5     5     5     5     5     5     5     5     5     5     5     5     5     5     5     5     5     5     5     5     5     5     5     5     5     5     5     5     5     5     5     5     5     5     5     5     5     5     5     5     5     5     5     5     5     5     5     5     5     5     5     5     5     5     5     5     5     5     5     5     5     5     5     5     5     5     5     5     5     5     5     5     5     5     5     5     5     5     5     5     5     5     5     5     5     5     5     5     5     5     5     5     5     5     5     5     5     5     5     5     5     5     5     5     5     5     5     5     5     5     5     5     5     5     5     5     5     5     5     5     5     5     5     5     5     5     5     5     5     5     5     5     5     5     5     5     5     5     5     5     5     5     5     5     5     5     5     5     5     5     5     5     5     5     5                                                                                                    | 日本 日本 日本 日本 日本 日本 日本 日本 日本 日本 日本 日本 日本                                                                                                    | <ul> <li>円返代途門返鉄路</li> <li>円返代途門返鉄路</li> <li>31&amp;tenderMode=1&amp;tenderDocum</li> <li>近期的下载记录</li> <li>●明田江「社営門返鉄<br/>(明田江」)1744767<br/>9.8 KB・売成</li> <li>●町田江「社営門返鉄<br/>(吉色工」)1744767<br/>10.8 KB・売成</li> <li>完整的下載记录</li> <li>● 職工「社営門返鉄<br/>完整的下載记录</li> </ul>                                                                                                    | 下戦限の第<br>上代を本の目<br>下戦限の第<br>上代を本の目<br>に代本の目<br>に代本の日<br>に代本の目<br>に代本の日<br>に代本の日<br>に代本の<br>に代本の<br>に代本の<br>に代本の<br>に代本の<br>に代本の<br>に代本の<br>に代本の<br>に代本の<br>に代本の<br>に代本の<br>に代本の<br>に<br>に代本の<br>に代本の<br>に<br>に<br>に<br>に<br>に<br>に<br>に<br>に<br>に<br>に<br>に<br>に<br>に | Ref来 上作業軍の保守 Ref来 上作業軍の保守 Ref来 上作業軍の保守 2025年04月17日 2025年04月17日 2025年11月11日 2025年11月11日 2025年11月11日 2025年11月11日 2025年11月11日 2025年11月11日 2025年11月11日 2025年11月11日 2025年11月11日 2025年11月11日 2025年11月11日 2025年11月11日 2025年11月11日 2025年11月11日 2025年11月11日 2025年11月11日 2025年11月11日 2025年11月11日 2025年11月11日 2025年11月11日 2025年11月11日 2025年11月11日 2025年11日 2025年11月11日 2025年11月11日 2025年11月11日 2025年11月11日 2025年11月11日 2025年11月11日 2025年11月11日 2025年11月11日 2025年11月11日 2025年11月11日 2025年11月11日 2025年11月11日 2025年11月11日 2025年11月11日 2025年11月11日 2025年11月11日 2025年11月11日 2025年11月11日 2025年11月11日 2025年11日 |

下载的报价表展示如下,其中现金报价为必填项:

| A        | В                | С                             | D                 | E      | F     | G      | н     | 1 |
|----------|------------------|-------------------------------|-------------------|--------|-------|--------|-------|---|
|          |                  | 丰林集团-两广汽运线路运输投                | 标价格表              |        |       |        |       |   |
| 投标单位:    |                  |                               |                   |        |       |        |       |   |
| 注: 1、投标价 | 格为含税价。           | 含保险、开9%增值税发票;                 |                   |        |       |        |       |   |
| 2、报价单    | <u>(位为:元/吨</u> , | 不留小数点,单价保留到个位。                |                   |        |       |        |       |   |
| 3、转换系    | 数: 0.85。         |                               |                   |        |       |        |       |   |
| 4、付款方    | 式选择:现金           | :支付60天转账: 银行承兑汇票支付30天不超过3个月票非 | 月。                |        |       |        |       |   |
| 两广汽运线路   |                  |                               |                   |        |       |        |       |   |
| TE       | IX 14            | 洋细地址                          | 预计发货量             | 现金报价   | 背书报价  | 自开汇票报价 | 信票通报价 |   |
| -1.7     |                  | NT-ANAD-SE                    | (m <sup>3</sup> ) | (元/吨)  | (元/吨) | (元/吨)  | (元/吨) |   |
| 明阳工厂     | 区域二              | 地址二                           | 100.0             | 1,000  |       |        |       |   |
| 明阳工厂     | 番禺区              | 顾家家居                          | 300.0             | 3,000  |       |        |       |   |
| 百色工厂     | 宝山区              | 123123123                     | 200.0             | 2,000  |       |        |       |   |
| 百色工厂     | 区域一              | 详细复制一                         | 550.0             | 5, 500 |       |        |       |   |
|          |                  |                               |                   |        |       |        |       |   |
|          |                  |                               |                   |        |       |        |       |   |

### 除现金报价外,其他报价类型可按需填报,如果需要填写其他报价类型,那每条线路都需报 价,否则会报价失败,如下图,数据填报不完整,报价失败!

| Α        | В              | С                           | D                 | E      | F     | G      | Н     | 1 |
|----------|----------------|-----------------------------|-------------------|--------|-------|--------|-------|---|
|          |                | 丰林集团-两广汽运线路运输投格             | 示价格表              |        |       |        |       |   |
| 投标单位:    |                |                             |                   |        |       |        |       |   |
| 注: 1、投标价 | 格为含税价。         | 含保险、开9%增值税发票;               |                   |        |       |        |       |   |
| 2、报价单    | <u>位为:元/吨。</u> | 不留小数点,单价保留到个位。              |                   |        |       |        |       |   |
| 3、转换系    | 数: 0.85。       |                             |                   |        |       |        |       |   |
| 4、付款方    | 式选择:现金         | 支付60天转账;银行承兑汇票支付30天不超过3个月票期 | 2                 |        |       |        |       |   |
| 两广汽运线路   |                |                             |                   |        |       |        |       |   |
| TP       | IX M           | 送细胞量                        | 预计发货量             | 现金报价   | 背书报价  | 自开汇票报价 | 信票通报价 |   |
| /        |                | 1. Martin                   | (m <sup>3</sup> ) | (元/吨)  | (元/吨) | (元/吨)  | (元/吨) |   |
| 明阳工厂     | 区域二            | 地址二                         | 100.0             | 1,000  |       | 200    |       |   |
| 明阳工厂     | 番禺区            | 顾家家居                        | 300.0             | 3,000  |       |        |       |   |
| 百色工厂     | 宝山区            | 123123123                   | 200.0             | 2,000  |       |        |       |   |
| 百色工厂     | 区域一            | 详细复制一                       | 550.0             | 5, 500 |       |        |       |   |
|          |                |                             |                   |        |       |        |       |   |
|          |                |                             |                   |        |       |        |       |   |

| 采购说明               |                                                                                                    |                                                                                                    |           |    |
|--------------------|----------------------------------------------------------------------------------------------------|----------------------------------------------------------------------------------------------------|-----------|----|
| <b>前</b> 赵秋元母过(10) |                                                                                                    |                                                                                                    |           |    |
| 备注                 |                                                                                                    |                                                                                                    |           |    |
|                    |                                                                                                    |                                                                                                    |           |    |
| 附件                 |                                                                                                    |                                                                                                    |           |    |
| 招标模式               |                                                                                                    |                                                                                                    |           |    |
|                    |                                                                                                    | 以下文仕教提保存生験・ 昭阳丁厂+百色丁                                                                                                    |           |    |
|                    |                                                                                                    | 「两广汽运线路: 2024年报价表-(明阳工厂                                                                                                    |           |    |
|                    | IF                                                                                                    | *白色上)1/733796662799.xisx, 存在按加<br>不完整的数据, 请核实报价文件内容并准确                                                                                                    | 线路类型      | 操作 |
|                    | 软州工厂,南宁工厂                                                                                                    | 填报后冉次上传!                                                                                                    | 汽运/两广汽运线路 |    |
|                    | 明阳工厂。百色工厂                                                                                                    | 确认                                                                                                    | 汽运/两广汽运线路 |    |
|                    | AND A STORE AND A STORE | AND A DESCRIPTION OF THE PROPERTY AND A DESCRIPTION OF THE PROPERTY AND A |           |    |
|                    |                                                                                                    |                                                                                                    |           |    |
| 已上传报价表             |                                                                                                    |                                                                                                    |           |    |
|                    |                                                                                                    |                                                                                                    |           |    |
| -                  |                                                                                                    |                                                                                                    |           |    |
|                    |                                                                                                    | 确认投标                                                                                                    |           |    |
|                    |                                                                                                    |                                                                                                    |           |    |

### 必须重新填写文件内容,然后重新上传点击【确认投标】。 正确示例;

|                           |          | 丰林集团-两广汽运线路运输投机             | 示价格表                       |               |               |                 |                |  |
|---------------------------|----------|-----------------------------|----------------------------|---------------|---------------|-----------------|----------------|--|
| 投标单位:                     |          |                             |                            |               |               |                 |                |  |
| 注: 1、投标价                  | 格为含税价。   | 含保险、开9%增值税发票;               |                            |               |               |                 |                |  |
| <ol> <li>2、报价单</li> </ol> | 位为:元/吨。  | 不留小数点,单价保留到个位。              |                            |               |               |                 |                |  |
| <ol> <li>3、转换系</li> </ol> | 数: 0.85。 |                             |                            |               |               |                 |                |  |
| 4、付款方                     | 式选择:现金   | 支付60天转账;银行承兑汇票支付30天不超过3个月票期 | 0                          |               |               |                 |                |  |
| 两广汽运线路                    |          |                             |                            |               |               |                 |                |  |
| тг.                       | 区域       | 详细地址                        | 预计发货量<br>(m <sup>3</sup> ) | 现金报价<br>(元/吨) | 背书报价<br>(元/吨) | 自开汇票报价<br>(元/吨) | 信票通报价<br>(元/吨) |  |
| 明阳工厂                      | 区域二      | 地址二                         | 100.0                      | 1,000         |               | 200             |                |  |
| 明阳工厂                      | 番禺区      | 顾家家居                        | 300.0                      | 3,000         |               | 300             |                |  |
| 百色工厂                      | 宝山区      | 123123123                   | 200.0                      | 2,000         |               | 500             |                |  |
| 百色工厂                      | 区域一      | 详细复制一                       | 550.0                      | 5, 500        |               | 600             |                |  |
|                           |          |                             |                            |               |               |                 |                |  |
|                           |          |                             |                            |               |               |                 |                |  |
|                           |          |                             |                            |               |               |                 |                |  |
|                           |          |                             |                            |               |               |                 |                |  |

| 标题                                                                                       |             |         |           | 招标测试 |  |  |
|------------------------------------------------------------------------------------------|-------------|---------|-----------|------|--|--|
| 采购说明                                                                                     |             |         |           |      |  |  |
| 截标时间                                                                                     |             |         |           |      |  |  |
| 術注                                                                                       |             |         |           |      |  |  |
| 附件                                                                                       |             |         |           |      |  |  |
| 招际模式                                                                                     |             |         |           |      |  |  |
|                                                                                          |             |         |           |      |  |  |
| 下载多个振信表                                                                                  |             | 您已投标成功  |           |      |  |  |
| [四]                                                                                      | ΤL          | 2010.01 | 线路类型      | 操作   |  |  |
|                                                                                          | 饮州II厂,南宁II厂 | 铺认      | 汽运/两广汽运线路 |      |  |  |
|                                                                                          | 明阳工厂,百色工厂   |         | 汽运/两广汽运线路 |      |  |  |
| 特别说明:上传文件大小最大不能超过100M.分标段上传文件,下载的报价波文件现金报价为必须项,背书报价、自开汇票指价以及信票通报价按需填写,其他内容不要施意攻动,以免报价失致! |             |         |           |      |  |  |
| 已上传报价表                                                                                   |             |         |           |      |  |  |
| ₩限11厂+自体11厂例」「私E代路: 2024                                                                 |             |         |           |      |  |  |
|                                                                                          |             |         |           |      |  |  |
|                                                                                          |             |         |           |      |  |  |

7